|          | A      | В                                          | С      | D                                               | E      | F           | G     |  |
|----------|--------|--------------------------------------------|--------|-------------------------------------------------|--------|-------------|-------|--|
| 1        |        | 3-計算式                                      |        |                                                 |        |             |       |  |
| 2        |        |                                            |        |                                                 |        |             |       |  |
| 3        | 順位     | かな                                         | 氏名     | 種目                                              | 年齢     | 生年月日        | 計算式   |  |
| 4        | 金      | いちょう                                       | 伊調 馨   | レスリング                                           | 2      | 3 1984/6/13 | 20代以下 |  |
| 5        | 金      | うちむら                                       | 内村 航平  | 体操                                              |        | 1989/1/3    |       |  |
| 6        | 金      | こはら                                        | 小原 日登美 | レスリング                                           |        | 1981/1/4    |       |  |
| 7        | 金      | まつもと                                       | 松本 薫   | 柔道                                              |        | 1987/9/11   |       |  |
| 8        | 金      | むらた                                        | 村田 涼太  | ボクシング                                           |        | 1986/1/12   |       |  |
| 9        | 金      | よしだ                                        | 吉田 沙保里 | レスリング                                           |        | 1982/10/5   |       |  |
| 10       | 金      | よねみつ                                       | 米満 達弘  | レスリング                                           |        | 1986/8/5    |       |  |
| 11       |        |                                            |        |                                                 |        |             |       |  |
| 12       |        |                                            |        |                                                 |        |             |       |  |
| 13       | 3. 計算式 |                                            |        |                                                 |        |             |       |  |
| 14       | 1      | 計算式 =から始めます =を入力、セルクリック、数式、セルクリック(+ - * /  |        |                                                 |        |             |       |  |
| 15       | 2      | 日数                                         |        | today()関数は本日のシリアル値(1900年1月1日=1の連続番号)です          |        |             |       |  |
| 16       | 3      | E列に設定してある数式                                |        | =INT((TODAY()-F4)/365.25)                       |        |             |       |  |
| 17       | 4      | オートフィル                                     |        | E4に設定した計算式を下までオートフィルでコピーしよう                     |        |             |       |  |
| 18       | 5      | 並べ替え                                       |        | 対象列の中をどれかセルをクリックして並べ替えボタン                       |        |             |       |  |
| 19       | 6      | 並べ替えの演習                                    |        | かな(昇順)、年齢(降順)に並べてみよう                            |        |             |       |  |
| 20       | 7      | 複数条件で並べ替え                                  |        | 種目区分別に年齡降順を設定してみよう(ユーザー設定による並べ替え)               |        |             |       |  |
| 21       | 8      | 合計·平均                                      |        | ボタンが用意されているので一発 E11に年齢平均を表示させてみよう               |        |             |       |  |
| 22       | 9      | 条件IF計算                                     |        | G列に30歳未満を「20代以下」と表示してみよう                        |        |             |       |  |
| 23       |        | G4に設定してある数式                                |        | =IF(E4<30,″20代以下″,″″) =if(条件,″真の時の表示″,″偽の時の表示″) |        |             |       |  |
| 24       | 10     | 条件付き書式 20代 のセルを条件付き書式で背景色(桃色)を設定しよう        |        |                                                 |        |             |       |  |
| 25       |        | ホーム>条件付き書式>新しいルール で次のように設定します              |        |                                                 |        |             |       |  |
| 26       |        | 新しい書式ルール                                   |        |                                                 |        |             |       |  |
| 27       |        | ルールの種類を選択してください(S):                        |        |                                                 |        |             |       |  |
| 29       |        | ▶ セルの値に基づいてすべてのセルを書式設定                     |        |                                                 |        |             |       |  |
| 30       |        | *指定の値を含むセルだけを書式設定                          |        |                                                 |        |             |       |  |
| 31       |        | ▶ 上位または下位に入る値だけを書式設定                       |        |                                                 |        |             |       |  |
| 32       |        | ▶ 市均より上まだは下の個だけを書い設定 ▶ 一章の値または重複する値だけを書式設定 |        |                                                 |        |             |       |  |
| 34       |        | <ul> <li>▶ 数式を使用して、書式設定するセルを決定</li> </ul>  |        |                                                 |        |             |       |  |
| 35       |        |                                            |        |                                                 |        |             |       |  |
| 36       |        | ルールの内容を編集してくたさい(E):                        |        |                                                 |        |             |       |  |
| 3/       |        | 次のセルのみを書式設定(0):                            |        |                                                 |        |             |       |  |
| 39       |        |                                            |        |                                                 |        |             |       |  |
| 40       |        |                                            |        |                                                 |        |             |       |  |
| 41       |        |                                            |        |                                                 |        |             |       |  |
| 42<br>43 |        | プレビュー                                      | Aaあぁアァ | <b>亜宇</b>                                       | (書式(E) |             |       |  |
| 44       |        | (OK) キャンセル                                 |        |                                                 |        |             |       |  |
| 40<br>46 |        |                                            |        |                                                 |        |             |       |  |